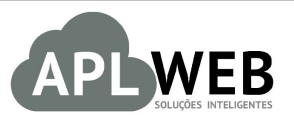

# PROCEDIMENTO OPERACIONAL PADRÃO - POP N

| APLWEB SOLUÇÕES | INTELIGENTES                                    | Versão do Documento Nº | 2.0        |
|-----------------|-------------------------------------------------|------------------------|------------|
| SISTEMAAPLWEB   | COMERCIAL/VENDAS                                | Data da Revisão        | 21/05/2018 |
| MÓDULO/MENUCOM  | ERCIAL                                          | Data de Publicação     | 12/11/2015 |
| Procedimento    | Emissão e Gestão de Pedidos e Faturas de Client | tes                    |            |
| Gestor          |                                                 |                        |            |

### 1. Descrição

Este Procedimento Operacional Padrão define as etapas necessárias para criar e gerenciar o fluxo do pedido de cliente até a liberação do mesmo para faturamentono APLWeb.

### 2. Responsáveis:

Relacionar abaixo as pessoas que detém papel primário no POP, dentro da ordem em que a atividade é executada, preferencialmente incluirdados de contato como e-mail e telefone.

## a. LISTA DE CONTATOS:

| Nº | Nome        | Telefone | e-mail |
|----|-------------|----------|--------|
| 4  | Titular:    |          |        |
| T  | Substituto: |          |        |
| 2  | Titular:    |          |        |
| Z  | Substituto: |          |        |

### 3. Requisitos:

É necessário está conectado com um usuário e senha que tenha permissão para acessar as opções abaixo descritas. É necessário que os produtos estejam cadastrados com os seus dados principais, prazos de pagamentos e formas de pagamentos de clientes.Iremos mostrar 2 situações de pedidos, uma com o clientejá cadastrado e a outra com o cliente ainda não cadastrado.

### 4. Atividades:

Abaixo estão os passos necessários para entrada criação e acompanhamento do fluxo do pedido até a liberação de crédito e faturamento.

### I. Criando um pedido

**Passo 1.** Iniciar a criação de um rascunho do pedido clicando no menu do topo *Comercial*, no grupo de opções *Pedidos de Clientes* e na opção *Novo Pedido*.

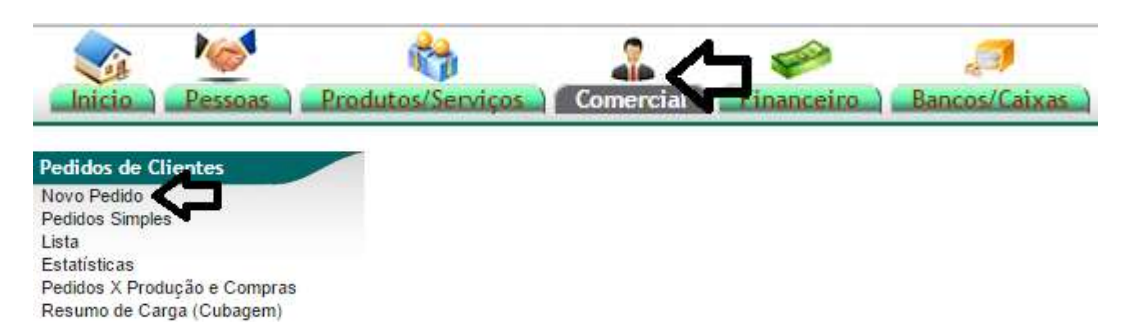

**Passo 2.** Localizar qual o cliente do pedido. Na *Lista de Clientes* possui diversas opções para filtro para facilitar a localização.

| Pessoa 🕶 🔺             | Razão Social 💌                               | CNPJ/CPF 💌 🔺   | Telefone 🕶 🔺  | Fax 🛩 🔺 | Cidade 🛩 🔺 | Situação Cadastral 🔻             |
|------------------------|----------------------------------------------|----------------|---------------|---------|------------|----------------------------------|
| clinica                |                                              |                |               |         |            | 🛛 CLique aqui para filtrar 🚺 🗍 🇯 |
| CLINICA DOS CAPACET    | Es RANU Clique para abrir rascunho           | 01575128000227 | (85)3221-1071 |         | Fortaleza  | Cliente / Fornecedor             |
| RITA ROGERIA           | RITA ROGERIA MARTINS                         | 23733163907    | 88108272      |         |            |                                  |
| Dcc                    | CLINICA DO CAPAC C VAR DE PECA E ACES P MOTO | 01575128000227 |               |         | Fortaleza  | Cliente / Fornecedor             |
| Dcc                    | CLINICA DO CAPAC C VAR DE PECA E ACES P MOTO | 01575128000146 |               |         | Fortaleza  | Fornecedor                       |
| 🕼 Jose Marcio da silva | Jose Marcio da silva                         | 05778548362    | 8589492630    |         | Fortaleza  | Cliente                          |
| 🕅 Rita Rogéria Martins | Rita Rogéria Martins                         | 96249501304    | 8589492630    |         |            | Cliente                          |
| Bruno Araujo           | Bruno Araujo                                 | 05341958306    | 8585374874    |         | Fortaleza  | Cliente                          |
| Tomil Ricardo Maia     | Tomil Ricardo Maia                           | 00961283300    |               |         | Fortaleza  | Cliente                          |

**Passo 3.** Preencher os dados iniciais do *Rascunho* referentes a negociação do pedido.

#### Criar Pedido

| Ref.                                       | Rascunho                                                                                                |
|--------------------------------------------|----------------------------------------------------------------------------------------------------|
| Ref. Cliente                               |                                                                                                    |
| Cliente                                    | CLINICA DOS CAPACETES                                                                                   |
| Contato por Padrao                         |                                                                                                    |
| Nível de Preços                            | 1 - Varejo                                                                                              |
| Descontos                                  | Este cliente tem um Desconto por default de 10%. Este cliente não tem mais Descontos fixos disponíveis. |
| Vendedor                                   | ¢                                                                                                    |
| Representante                              |                                                                                                    |
| Data                                       | 21/05/2018 Agora                                                                                        |
| Data de Envio                              | Agora                                                                                                   |
| Endereço de Envio                          | Adicionar Endereço                                                                                      |
| Tipo de Pagamento                          | A Vista t                                                                                               |
| Forma de Pagamento                         | Dinheiro 🗘                                                                                              |
| Disponibilidade                            |                                                                                                    |
| Tipo Atendimento                           | e) 🚖                                                                                                    |
| Observação                                 |                                                                                                    |
| Nota (privada)                             |                                                                                                    |
| Pedido Consignado ?                        | (NÃO \$)                                                                                                |
| Transferências e outras operações de saida | NÃO 🕈                                                                                                   |
| Cupom Fiscal ?                             | SIM •                                                                                                   |
| Estilo ?                                   | •                                                                                                    |
| Estoque/Filial/Loja                        | FABRICA \$                                                                                              |
| Colecao do Pedido                          | (INVERNO 2018 €)                                                                                        |
| Desconto                                   | 0 %                                                                                                    |

Criar Rascunho

### Detalhamento dos campos do Rascunho

**Ref.(\*)**:Será criado automaticamente pelo sistema após confirmar o rascunho.

**Ref. Cliente:**Campo usado para diversos fins. Inclusive seu termo "*Ref.Cliente*" pode ser alterado para qualquer um como por exemplo "*Mesa*" ou "*Crachá*" para empresas do ramo, ou ainda para apenas informar um nome abreviado do cliente para facilitar a identificação de seu pedido no caixa para caso de varejo.

**Cliente(\*):**Cliente selecionado na página anterior.

**Contato por Padrão:**Se houver cadastro de contatos da pessoa jurídica permitirá escolher o contato padrão para este pedido.

**Nível de Preços:**O sistema irá sugerir o que estiver cadastrado nos dados comerciais do cliente, mais irá permitir você escolher.

**Descontos:**Mostra se houver os descontos relativos e fixos que o cliente tenha em seu cadastro.

Vendedor/Representante: Deverá ser informado o comercial que receberá a comissão deste pedido.

**Corretor[\*]:**Será informado o *Corretor*, um outro comissionado sobre o valor do pedido.

**Data(\*)**:Data de emissão do pedido.

Data de envio:Data de envio do pedido.

**Endereço de Envio[\*]:**Se existir cadastros de endereços irá permitir você escolher um. Permite ainda que você adicione um endereço clicando no link *Adicionar Endereço*.

**Tipo de Pagamento:**Prazo de pagamento do pedido, se houver informado nos dados comerciais do cliente ele irá sugerir. O prazo deverá está previamente cadastrado no sistema.

**Forma de Pagamento:** Forma de pagamento do pedido, se houver a informação nos dados comerciais do cliente ele irá sugerir. A forma também deverá está previamente cadastra no sistema.

**Disponibilidade:**Informa ao cliente a disponibilidade de entrega do pedido. Também deve ser cadastrada previamente.

**Tipo Atendimento:**Permite que você informe o tipo de atendimento comercial por exemplo uma garantia.

**Projeto:**O projeto aparece em vários documentos como orçamentos, contratos, pedidos e faturas porém é necessário o módulo está habilitado. E o projeto tem que ser cadastrado para o Cliente para que possa ser relacionado nesses documentos.

**Observação:**Campo para observação publica que poderá ser visualizado por usuários que tenham acesso a ficha do pedido.

**Nota Privada[\*]:**Similar ao campo de observação porém só é visualizado mediante permissões do usuário. É neste campo onde são colocados automaticamente os dados para serem utilizados para análise de crédito e como já foi dito é necessário permissão para visualizar.

**Pedido Consignado[\*]:**Será em outra POP especifica para o assunto.

**Transferências e outras operações de saída:**É utilizado em pedidos de transferência e outras saídas. Tem como característica especial permitir a alteração do preço dos itens mesmo que exista uma tabela de preços relacionada com a restrição de preço mínimo. Isso é por que é usado para operações internas da empresa ou brindes ou qualquer tipo de saída sem gerar recebimentos financeiros.

**Cupom Fiscal[\*]:**Apenas quando o parâmetro nos Dados da Empresa informa que será utilizados Cupons Fiscais a partir de pedidos.

**Estoque/Filial/Loja[\*]:**Deve ser informado a Loja de onde será dado baixa as quantidades do pedido quando for faturado.

**Coleçao por pedido:** Permite determinar uma coleção por pedido.

Desconto: Percentual de desconto que será dado em todos os itens do pedido.

(\*): Os campos obrigatórios já vêm preenchidos pelo sistema, então basta confirmar ou alterar a data.

[\*]: São campos que para aparecer dependem de permissões do usuário ou de parâmetros de módulos do APLWeb.

**OBRIGATÓRIOS:** Data, Data de envio, Estoque/Filial/Loja e selecionar "SIM" caso seja um pedido CONSIGNADO ou de TRANSFERÊNCIA.

<u>OBS</u>: Existe uma interface projetada para dispositivos móbiles bem mais resumida. E ainda existem campos que dependem de parâmetros nos módulos do APLWeb.

**Passo 4.** Adicionar os itens ao pedido. Para adicionar itens o pedido tem que está em modo *Rascunho*.

| Ref.                         | (PROV1885)               | Nímero provi                            | sória até ser con          | firmado                  |              |                     |                 |           | 00         |
|------------------------------|--------------------------|-----------------------------------------|----------------------------|--------------------------|--------------|---------------------|-----------------|-----------|------------|
| Ref. Cliente                 | 2                        | -                                       |                            |                          |              |                     |                 |           |            |
| Pessoa                       | CLINICA D                | OS CAPACETES                            |                            |                          |              |                     |                 |           |            |
| Descontos                    | Este cliente não         | tem Descontos relativos por             | r default. Este cliente nã | tem mais Descontos fixos | disponíveis. |                     |                 |           |            |
| Vendedor / Representante     | 2 10 - José Alme         | da                                      |                            |                          | E            | ±stoque/Filial/Loja | 1 - Estoque Ger | al        |            |
| Corretor                     | CORRETOR (               | IÃO INFORMADO NO PEDI                   | DO)                        |                          |              |                     |                 |           |            |
| Data                         | 15 Novembro 2            | 015                                     |                            |                          |              |                     |                 |           |            |
| Data de entrega              | 2                        |                                         |                            |                          |              |                     | Observação :    |           |            |
| Tipo de Pagamento            | A Vista                  |                                         |                            |                          |              |                     |                 |           |            |
| Forma de Pagamento           | Dinheiro                 |                                         |                            |                          |              |                     |                 |           |            |
| Dioponibilidado              |                          |                                         |                            |                          |              |                     |                 |           |            |
| Disponibilitatie             |                          |                                         |                            |                          |              |                     |                 |           |            |
| Fonte                        |                          |                                         |                            |                          |              |                     | -               |           |            |
| Projeto                      | Ľ                        |                                         |                            |                          |              |                     |                 |           |            |
| Valor                        |                          |                                         | 0,00 Real                  |                          |              |                     | Nota Privada :  |           |            |
| Frete                        |                          |                                         | 0,00 Real                  |                          |              |                     |                 |           |            |
| Total                        |                          |                                         | 0.00 Real                  |                          |              |                     |                 |           |            |
| Consignado ?                 | NÃO                      |                                         | 0,001100                   |                          |              |                     |                 |           |            |
| Transferência ?              | NÃO                      |                                         |                            |                          |              |                     |                 |           |            |
| Cupom Fiscal ?               | SIM                      |                                         |                            |                          |              |                     |                 |           |            |
| Total de Itens               | -                        |                                         |                            |                          |              |                     |                 |           |            |
| Situação Cadastral           | Rascunho (               | a Confirmar)                            |                            |                          |              |                     |                 |           |            |
| Adicionas pous linha Drodut  | tor /Complete para Venda |                                         | Tabala                     | ICHE D                   | 1000         | Quant               | Dece            | Dece Val  |            |
| Adicional nova linna - Produ | tos/serviços para venda  |                                         | Tabela                     | ICM5 P                   | eço          | Quant.              | Desc.           | Desc.val. | ar um item |
| Ref. da etiqueta :           |                          | Consulta chamano                        | do a                       |                          |              |                     |                 | Adicion   | ar um iten |
| ^                            | · ·                      | Lista detalhada                         | 1                          |                          |              |                     |                 |           | Л          |
| 1                            | ŕ                        | 000000000000000000000000000000000000000 |                            |                          |              |                     |                 |           | 57         |
|                              | 2 C3 R                   |                                         | 1.4                        | 09/ *                    | 0.00         | 4                   | 0               |           | dicionar   |
| Consultar e seleci           | onar o produto           |                                         |                            | 076                      | 0,00         |                     | U 70            |           | dicionar   |
|                              | •                        |                                         |                            |                          |              |                     |                 |           |            |
|                              |                          |                                         |                            |                          |              |                     |                 |           |            |
|                              |                          |                                         |                            |                          |              |                     |                 |           |            |
|                              |                          |                                         |                            |                          |              |                     |                 |           |            |
|                              |                          |                                         |                            |                          |              |                     |                 |           |            |
|                              |                          |                                         |                            |                          |              |                     |                 | br        |            |
|                              |                          |                                         |                            |                          |              |                     |                 | Cópiar    | Eliminar   |
| D                            |                          |                                         |                            |                          |              |                     |                 |           |            |
| Documentos                   |                          |                                         |                            |                          |              |                     |                 |           |            |
|                              | Dedide T                 |                                         | Gorar                      | 22                       |              |                     |                 |           |            |

Área de adição e edição de itens no pedido. No pedido como na maioria das interfaces você pode pesquisar um produto por código de barras, referência ou parte dela, descrição ou parte dela, referência SPED, detalhamento ou parte dele ou ainda nota sobre o produto. Todos esses campos são usados como pesquisa.

| Tabela | ICMS   | Preço       | Quant.                                                                             | Desc.                                                                | Desc.Val.                      |                                                                                                    |
|--------|--------|-------------|------------------------------------------------------------------------------------|----------------------------------------------------------------------|--------------------------------|----------------------------------------------------------------------------------------------------|
|        |        |             |                                                                                    |                                                                      |                                |                                                                                                    |
| •      |        |             |                                                                                    |                                                                      |                                |                                                                                                    |
| 1 -    | 0% *   | ▼ 0,00      | 1                                                                                  | 0%                                                                   | 0                              | Adicionar                                                                                                    |
|        |        |             |                                                                                    |                                                                      |                                | Û                                                                                                    |
|        |        |             |                                                                                    | Clique                                                               | e aqui para adicio             | omar um item                                                                                                    |
|        | Tabela | Tabela ICMS | Tabela         ICMS         Preço           I         I         0%* ▼         0,00 | Tabela     ICMS     Preço     Quant.       I     0%**     0.00     1 | Tabela ICMS Preço Quant. Desc. | Tabela     ICMS     Preço     Quant.     Desc.     Desc. Val.       I     I     0%* •     0.00     1     0%     I       Clique aqui para adicio |

Você ainda terá a opção de incluir os produtos de uma vez, digitando apenas a referencia e buscando teclando ENTER. (Lembrando que esse recurso é habilitado por parâmetro).

#### **Detalhamento dos campos**

**Ref. da etiqueta:** Localiza o produto pela referência, descrição, detalhe ou nota. Se for pelo código de barras via leitor óptico o produto é adicionado direto nos itens do pedido com a quantidade 1.

**Tabela:** Nível ou tabela de preços selecionada na página anterior. Permite que seja alterada a cada item. **ICMS:** Taxa de ICMS que incide no produto (opcional).

**Preço:** Valor unitário do produto. É considerado o preço cadastrado na tabela de preços.

**Quant.:** Quantidade de itens do produto.

**Desc.:** Desconto em percentual sobre o produto. Vale lembrar que se o produto tiver preço mínimo cadastrado ele irá criticar se o valor for abaixo.

**Desc.Val.:** Desconto em valor. Também obedece a regra da tabela de preços.

**NECESSÁRIOS:** Ref. e Quant. (caso seja maior que 1).

Obs.: O "Preço" vai puxar o valor cadastrado em "Preços de Clientes" no produto.

Se não for lido pelo código de barras, é necessário selecionar primeiro o produto clicando na lista encontrada, para que ele traga a referência e ai então você clica no *Adicionar*.

| Adicionar nova     | linha - Produtos/Serviços para Venda                                     | Troca           | Preço   | Quant. | Desc.           | Desc.Val. |          |          |
|--------------------|--------------------------------------------------------------------------|-----------------|---------|--------|-----------------|-----------|----------|----------|
| Ref. da etiqueta : | blusa alp 2 babados                                                      | Não \$          | 0,00    | 1      | %               | 0         | Adici    | onar     |
| 5                  | 0010193900138 - BLUSA ALP 2 BABADOS DE RENDA - PRETO / 38 - 30,00 - Esto | que:7 - (FABRI  |         |        |                 |           |          |          |
|                    | 0010193900140 - BLUSA ALP 2 BABADOS DE RENDA - PRETO / 40 - 30,00 - Esto | que:1 - (FABRI  | CA)     | _      | Henr Desente    | Cánlar    | Cancelan | Eliminar |
|                    | 0010193900142 - BLUSA ALP 2 BABADOS DE RENDA - PRETO / 42 - 30,00 - Esto | que:1 - (FABRI  | CA)     |        | blical Desconto | copiar    | Cancelar | Ethninar |
| Documer            | 0010193900144 - BLUSA ALP 2 BABADOS DE RENDA - PRETO / 44 - 30,00 - Esto | que:4 - (FABRI  | CA)     |        |                 |           |          |          |
|                    | 0010193901438 - BLUSA ALP 2 BABADOS DE RENDA - OFF WHITE / 38 - 30,00 -  | Estoque:2 - (FA | ABRICA) |        |                 |           |          |          |
|                    | 0010193901440 - BLUSA ALP 2 BABADOS DE RENDA - OFF WHITE / 40 - 30,00 -  | Estoque:4 - (FA | ABRICA) |        |                 |           |          |          |
|                    | 0010193901442 - BLUSA ALP 2 BABADOS DE RENDA - OFF WHITE / 42 - 30,00 -  | Estoque:1 - (FA | ABRICA) |        |                 |           |          |          |
|                    | 0010193901444 - BLUSA ALP 2 BABADOS DE RENDA - OFF WHITE / 44 - 30,00 -  | Estoque:7 - (F/ | ABRICA) |        |                 |           |          |          |

Depois de selecionado.

| Adicionar nova linha - Produtos/Serviços para Venda | Troca | Preço | Quant. | Desc.           | Desc.Val. |                       |
|-----------------------------------------------------|-------|-------|--------|-----------------|-----------|-----------------------|
| Ref. da etiqueta : 0010193900138                    | Não 🛊 | 0,00  | 1      | %               | 0         | Adicionar             |
| <u> </u>                                            |       |       |        |                 |           | $\sim$                |
| 行                                                   |       |       | A      | olicar Desconto | Cópiar    | Cancelar              |
| Depois de selecionar na lista                       |       |       |        |                 |           | Clique para adicionar |

Depois de adicionar os itens.

| ANAAAAAAAAAAAAAAAAAAAAAAAAAAAAAAAAAAAA                        | 0004020004407 |
|---------------------------------------------------------------|---------------|
| UUTU 1939UUT4U - BLUSA ALP Z BABADUS DE KENDA / PRETU / 4U -2 | 9901959001407 |

| Autolidar nova nina - Producos/serviços para venda         |      |             | TTULA  | Fleço | Quant.      | Desc. | Desc.va | ii. |           |
|------------------------------------------------------------|------|-------------|--------|-------|-------------|-------|---------|-----|-----------|
| Ref. da etiqueta :                                         |      |             | Não 🛊  | 0,00  | 1           | %     | 0       |     | Adicionar |
| Descrição                                                  | ICMS | Preço Unit. | Quant. | Desc. | Valor Total |       |         |     |           |
| 0010193900140 - BLUSA ALP 2 BABADOS DE RENDA<br>PRETO / 40 | 0%   | 30,00       | 1      |       | 30,00       | 2     | 11      | Ш   | 2         |
| 0010193900138 - BLUSA ALP 2 BABADOS DE RENDA<br>PRETO / 38 | 0%   | 30,00       | 1      |       | 30,00       |       | 1       | ш   | 1         |

Função Editar/Modificar item do pedido.

Função Excluir/Deletar item do pedido.

<sup>≧</sup> Função Visualizar foto do produto. Aparece apenas para produtos com fotos cadastradas.

**Passo 4.** Adicionar desconto ao pedido, se desejado. Para adicionar um desconto ao pedido basta clicar na opção *Aplicar desconto*, situada no final da página.

| Adicionar nova linha - Produtos/Serviços para Venda | Troca  | Preço | Quant. | Desc.           | Desc.Val. |          |          |
|-----------------------------------------------------|--------|-------|--------|-----------------|-----------|----------|----------|
| Ref. da etiqueta : 0010193900138                    | Não \$ | 0,00  | 1      | %               | 0         | Adicio   | onar     |
|                                                     |        |       |        |                 |           |          |          |
|                                                     |        |       |        | olicar Desconto | Cóplar    | Cancelar | Eliminar |

Ao clicar na opção, aparecerá então segunda uma tela para que você adicione o percentual de desconto desejado. Adicione o percentual e confirme.

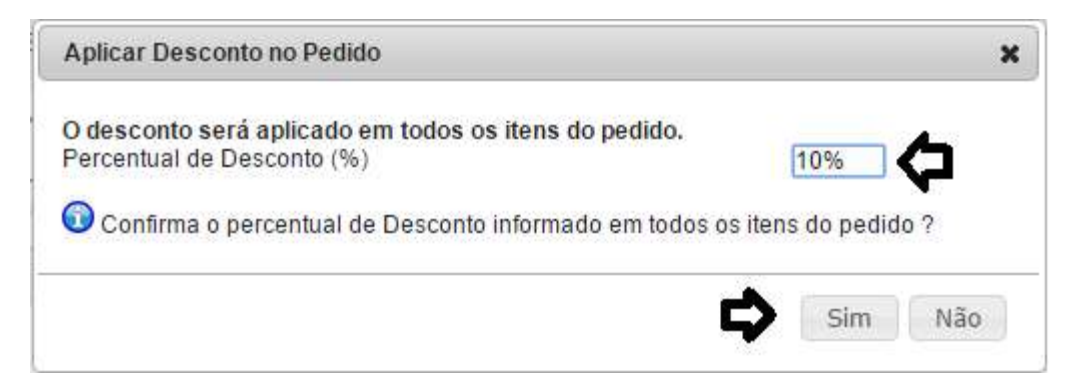

Então o desconto será aplicado em todos o itens do pedido.

**Passo 6.** Confirmar o pedido. Para confirmar clique no botão Confirmar na parte inferior da página logo depois dos itens do produto. O APLWeb ainda pede uma confirmação.

| Confirmar o Pedido                    | ×                                        |
|---------------------------------------|------------------------------------------|
| ? Tem certeza que quer Confirmar este | e pedido sobre a referencia PV00002559 ? |
|                                       |                                          |
|                                       | N                                        |
|                                       |                                          |

Ao confirmar o pedido muda o Status para A Faturar.

| Ref.                                               | PV00002559                                                                                                    |                     | (              |
|----------------------------------------------------|----------------------------------------------------------------------------------------------------|---------------------|----------------|
| Ref. Cliente                                       |                                                                                                    |                     |                |
| Pessoa                                             | CLINICA DOS CAPACETES                                                                                                    |                     |                |
| Descontos                                          | Este cliente tem um Desconto por default de 10%. Este cliente não tem mais Descontos fixos disponíveis.                                                                                                    |                     | //             |
| Vendedor                                           | 0 - NAO INFORMADO                                                                                                    | Estoque/Filial/Loja | 1 - FABRICA    |
| Representante                                      | Representante (NÃO INFORMADO NO PEDIDO)                                                                                                    | Colecao 🎽           | INVERNO 2018   |
| Data                                               | 21 Maio 2018                                                                                                    |                     |                |
| Data de entrega                                    | 2                                                                                                    |                     | Observação :   |
| Tipo de Pagamento                                  | A Vista                                                                                                    |                     |                |
| Forma de Pagamento                                 | Dinheiro                                                                                                    |                     |                |
| Disponibilidade                                    |                                                                                                    |                     |                |
| Fonte                                              |                                                                                                    |                     |                |
| /alor                                              | 60,00 Real                                                                                                    |                     | Nota Privada : |
| /alor do ICMS                                      | 0,00 Real                                                                                                    |                     | -              |
| rete                                               | 0,00 Real                                                                                                    |                     | -              |
| Total                                              | 60,00 Real                                                                                                    |                     |                |
| Consignado ?                                       | NÃO                                                                                                    |                     |                |
| ransferência ? (Não Recebida) 🛆                    | NÃO                                                                                                    |                     |                |
| Cupom Fiscal ?                                     | SIM                                                                                                    |                     |                |
| Estilo                                             | A Market Market Ma<br>Market Market Mar<br>Market Market Market Market Market Market Market Market Market Market Market Market Market Market Market Market Market Market Market Market Market Market Market Market Market Market Market Market Market Market Market Market Market Mark |                     |                |
| fotal de Peças                                     | 2                                                                                                    |                     |                |
| fotal de SKU's                                     | 2                                                                                                    |                     |                |
| Situação Cadastral                                 | 3 A Faturar Disponível para faturar                                                                                                    |                     |                |
| Descrição                                          | ICMS Preço Unit. Quant. Desc. V                                                                                                    | alor Total          |                |
| <b>0010193900140</b> - BLUSA ALP 2 E<br>PRETO / 40 | ABADOS DE RENDA 0% 30,00 1                                                                                                    | 30,00               | 2              |
| 0010193900138 - BLUSA ALP 2 E<br>PRETO / 38        | 34BADOS DE RENDA 0% 30,00 1                                                                                                    | 30,00               | 1              |

Agora é só faturar o pedido clicando no botão *Criar Fatura* ou faturar parcialmente clicando em *Enviar Produto*. Esses 2 assuntos serão tratados na **POP Nº: 1511.0017** e na **POP Nº: 1511.0018**.

Obs.: É possível excluir mais de um item ao mesmo tempo. Pra isso tem ao lado de cada item um seletor para ao marca-lo ele exibir o botão *Excluir os Itens Selecionados*, que permite fazer essa operação.

|                                                            | Transferência de tiens DExcluir os itens Se | lecionados  | Modificar | Fe    | char Aprovar | Cópiar | Cancelar | Eliminar |
|------------------------------------------------------------|---------------------------------------------|-------------|-----------|-------|--------------|--------|----------|----------|
| 0010193900138 - BLUSA ALP 2 BABADOS DE RENDA<br>PRETO / 38 | 0%                                          | 30,00       | 1         |       | 30,00        | 1      |          |          |
| 0010193900140 - BLUSA ALP 2 BABADOS DE RENDA<br>PRETO / 40 | 0%                                          | 30,00       | 1         |       | 30,00        | 2      | -> •     |          |
| Descrição                                                  | ICMS                                        | Preço Unit. | Quant.    | Desc. | Valor Total  | Tudo / | Nenhum 1 | Proximos |

**Obs.:** Você também pode enviar uma cópia do pedido em PDF para o cliente. Para isso clique no botão *Enviar por e-mail*.

| Modificar | (Imprimir Pré-vinda) | Enviar por e-mail | Fechar | Aprovar | Cópiar | Cancelar | Eliminar |  |
|-----------|----------------------|-------------------|--------|---------|--------|----------|----------|--|
|-----------|----------------------|-------------------|--------|---------|--------|----------|----------|--|

Ao clicar no botão.

| Destinatário(s)                                                                                                    | •      |
|----------------------------------------------------------------------------------------------------|--------|
| Cópia a      RefAEL RAFAEL CANAFISTULA <>       Recibo de recpção     Não ▼       Assunto do e-mail     Enviar Pedido PV000962       Processaria     Acislei Menezes <alcislei@hotmail.com>       Persona: CLINICA DOS CAPA <equinaldo@directasistemas.com< td=""></equinaldo@directasistemas.com<></alcislei@hotmail.com>                                                         |        |
| Recibo de recpção       Não ▼       RAFAEL RAFAEL CANAFISTULA <>         PAULO PAULO BATISTA <>       PAULO PAULO BATISTA <>         Assunto do e-mail       Enviar Pedido PV000962       Alcislei Menezes <alcislei@hotmail.com>         PV000962 pdf       Pessoa: CLINICA DOS CAPA <equinaldo@directasistemas.co< td=""></equinaldo@directasistemas.co<></alcislei@hotmail.com> |        |
| Assunto do e-mail Enviar Pedido PV000962 Alcislei Menezes <a com="" environmentaria="" logical=""></a>                                                                                                    |        |
| PV000962 ndf                                                                                                    |        |
|                                                                                                    | om.br> |
| Arquivo Choose File No file chosen Adicionar este Arquivo                                                                                                    |        |
| Mensagem Anexo segue o pedido solicitado de codigo PV000962 Cordialmente Cordialmente Aniciona anexos ao e-mail Contatos Cadastrados                                                                                                    |        |

#### **Detalhamento dos campos**

Remetente: Remetendo do e-mail. O usuário logado no APLWeb.

Destinatário: Destinatário do e-mail. O e-mail do contato na empresa.

Cópia a: Copiar e-mail para outro endereço se desejar.

Recibo de recepção:Confirmar a recepção do e-mail.

Assunto do e-mail:Campo assunto do e-mail.

**Arquivo:**Arquivo(s) em anexo(s). Além do PDF que é gerado do pedido é possível anexar outros arquivos. **Mensagem:**Mensagem padrão configurada para envio de e-mails de pedidos.

Após clicar no botão Enviar e-mail abaixo estamos mostrando o e-mail recebido com o anexo do pedido.

| POP Nº:                   | 1511.0016                                                         | Título:                        | Emissão e Gestão de Pedidos de Clientes | Versão:                    | 2.0 |
|---------------------------|-------------------------------------------------------------------|--------------------------------|-----------------------------------------|----------------------------|-----|
| Enviar P                  | edido PV00096<br>Alcislei Menezes Ad<br>Para: alcislei@hotmail.co | 2<br>iicionar aos conta<br>m ¥ | tos 🕖 13:11 ∣► Documentos               | ↑ ↓                        | ×   |
| 0 1 an                    | exo (13,0 KB)                                                     |                                |                                         | Outlook.com Exibição Ativa | ^   |
| PV000962.p<br>Baixar como | df<br>zip Salvar no OneDrive                                      |                                |                                         |                            |     |
| Anexo seg                 | ue o pedido solicitad                                             | lo de codigo P                 | V000962                                 |                            |     |
| Cordialme                 | nte                                                               |                                |                                         |                            |     |

**Passo 7.** Nesse passo mostra como acompanhar os Status do pedido. No menu do topo *Comercial*, no grupo de opções *Pedidos de Clientes* clique em *Lista*. O APLWeb irá abrir um novo menu com o possíveis Status do pedido.

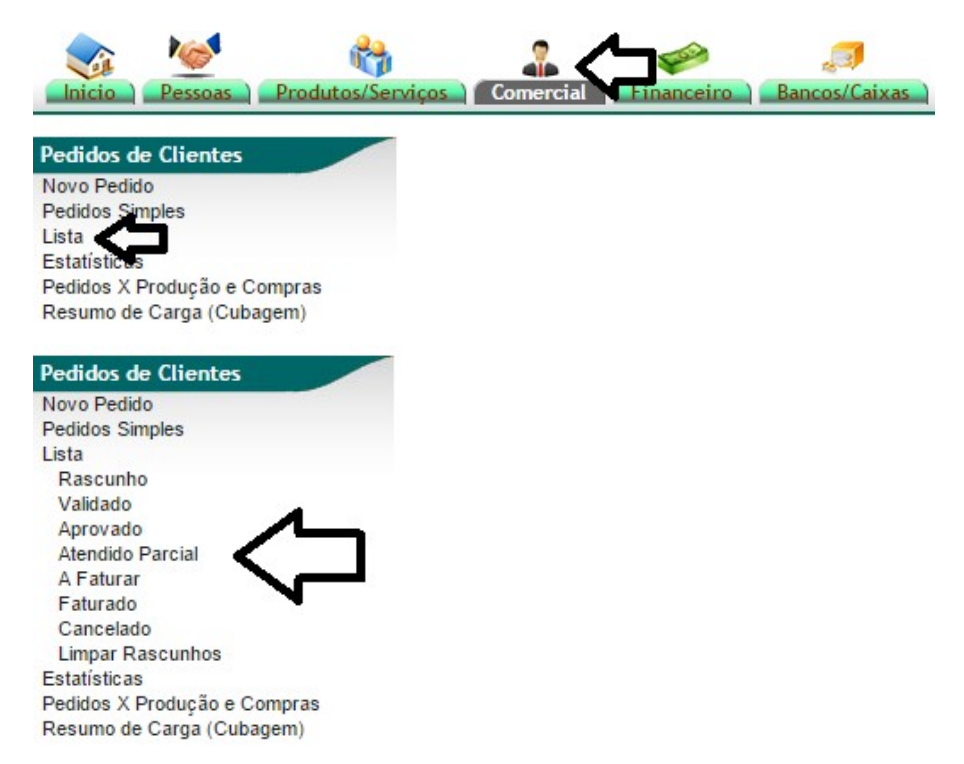

### Possíveis Status do Pedido

**Rascunho:** Quando você ainda está criando um pedido ou quando o mesmo está sendo modificado. **Validado:** Quando você confirma a criação ou modificação do pedido. **Aprovado:** Quando o pedido é aprovado.

Atendido Parcial: Quando foi atendido apenas parte do pedido.

A Faturar: Todos os pedidos que estão prontos para serem faturados.

**Faturado:** Pedidos que já foram faturados e marcados assim clicando no botão *Classificar "Faturado"* da ficha do pedido.

**Cancelado:** Quando por algum motivo o pedido foi cancelado. Clicando botão Cancelar visível quando o pedido está com Status *Validado*.

Na consulta de pedidos você pode filtrar pelo número do próprio pedido, pelo representante ou vendedor, pelo cliente, por alguma referência de pedido do cliente, pelo período de emissão, pelo período de envio para pedidos já faturados e por Status do Pedido.

Lista de Pedidos

|                   |               |                      | Detalhado                | por Pedidos         |                        |             |            |          |      |            |           |       |
|-------------------|---------------|----------------------|--------------------------|---------------------|------------------------|-------------|------------|----------|------|------------|-----------|-------|
| Ref. Vendedo      | or            | Representante 🕶      | Pessoa                   | Ref.Cliente         | Data Pedido            |             | Data       | a de Env | do   | Situaç     | ção Cadas | stral |
|                   | \$            | × ×                  |                          |                     | 17/05/2018             | 24/05/2018  |            |          |      | ) е        |           | 0     |
| Prazo:            | 🛊 🎓 🛛 Forma:  | ¢☆ □ Pe              | didos Consignados        | ? Pedidos           | Transferencias ? Grupe | s de Empres | as:        |          |      | + Pes      | squisar   | 2     |
| Ref.:             |               | Cancelados parcialme | ente ?                   | Estilo: Todos       | •                      | Origem:     | lodos      | ¢        | UF:  | \$         |           |       |
| Dof               | Vandadar      | Clic                 | Clique aqui para selecio | elecionar a Coleção | /Lojas                 | Tot Boras   | Total      | Dore     | Canc | Valor      | Atond     | C+    |
| D PV00002559      | NAO INFORMADO |                      | Rel.chence               | 21 Maio 2018        |                        | 2           | 60.00      | 0.00     | 0.00 | 60.00      | 0 %       | 51.   |
| D LJ00001537      | 003 PATRICIA  | ALICIA COM DE CONFEC |                          | 21 Maio 2018        | - 21 Maio 201          | 8 22        | 150.552,93 | 0,00     | 0,00 | 150.552,93 | 100 %     |       |
| D PV00002558      | NAO INFORMADO | CLIENTE DIVERSOS     | teste                    | 21 Maio 2018        | -                      | 6           | 329,94     | 0,00     | 0,00 | 329,94     | 0 %       |       |
| (PROV13938)       | NAO INFORMADO | ao consumidor        |                          | 18 Maio 2018        | (a)                    | 0           | 0,00       | 0,00     | 0,00 | 0,00       | 0 %       | 0     |
| (PROV13937)       | NAO INFORMADO | ao consumidor        |                          | 18 Maio 2018        | -                      | 0           | 0,00       | 0,00     | 0,00 | 0,00       | 0 %       | 0     |
| (PROV13936)       | NAO INFORMADO | ao consumidor        |                          | 18 Maio 2018        | -                      | 0           | 0,00       | 0,00     | 0,00 | 0,00       | 0 %       | 0     |
| (PROV13935)       | NAO INFORMADO | ao consumidor        |                          | 18 Maio 2018        | -                      | 0           | 0,00       | 0,00     | 0,00 | 0,00       | 0 %       | 0     |
| D PV00002557      | NAO INFORMADO |                      | TESTE                    | 17 Maio 2018        | 6 d 🛕                  | 5           | 494,95     | 0,00     | 0,00 | 494,95     | 0 %       |       |
| D LJ00001536      | 003 PATRICIA  | CANA ALICIA MARTINEZ | Teste                    | 17 Maio 2018        | - 17 Maio 201          | 8 2         | 157,98     | 0,00     | 0,00 | 157,98     | 100 %     | 0     |
| Total de pedidos: |               |                      |                          |                     | 9                      | 37          | 151.595,80 | 0,00     | 0,00 | 151.595,80 |           |       |

# Descrição das Colunas da Consulta

Ref.: Número gerado pelo APLWeb para o pedido conhecido como referência do pedido.

Ven.Rep.: Vendedor ou representante comercial que será comissionado pelo pedido.

Pessoa: Nome ou número do cliente.

**Ref. Cliente:** Referência do cliente que pode ser por exemplo um breve nome ou apelido, um numero de mesa ou crachá ou ainda um número de pedido na Loja Virtual, dependendo da regra de negócio. **Data Pedido:** Data de emissão do pedido.

**Tempo:** Quantidade de tempo em que o pedido se encontra pronto para ser faturado e não foi ainda. **Ult. Envio:** É a data do ultimo embarque do pedido.

**Tot. Pecas:** Total de pecas inclusas no pedidos.

**Total:** Valor total do pedido.

Desc.: Desconto em valor dado no pedido.

**Canc:** Valor em real de peças canceladas no pedido.

Valor: Valor liquido do pedido.

**Atend.**: Percentual referente as entregas de pedidos. Essa coluna vale para empresas que fazem entrega pacial de pedidos.

St.: Status do pedido como mostrado acima.

OBS.: Outro atalho para criar pedidos de clientes, é ao procurar o cliente e, ao abrir a ficha, selecionar a guia "Cliente" e clicar em "Criar Pedido".

Depois disso, basta repetir os passos 3 a 7 mencionados acima neste documento.

2.0

| Nome Fantasia              | PEDRINHO CONFECÇÕE         | S                  | 00                           | Resumo                                                                                                    |                    | Ver H            | listorico Cliente                            |
|----------------------------|----------------------------|--------------------|------------------------------|----------------------------------------------------------------------------------------------------|--------------------|------------------|----------------------------------------------|
| Código Cliente             | 01032                      |                    |                              | Constraint and the second second second second second second second second second second second second second s |                    |                  |                                              |
| Código contabilidade clier | nte 🖉 🚺 Criar o cliente i  | no Plano de Contas |                              | Or ultimor Orcamentor                                                                                           |                    | Todos Os Orc     | amontos (3)                                  |
| Endereço                   | TV DO PATROCINIO, LOJA     | N 🖗                |                              | A A A A A A A A A A A A A A A A A A A                                                                           | 22/20/2044         | 10003 03 01ç     |                                              |
| CEP / Município            | 60030-190 / Fortaleza      |                    |                              | @ OR1032-0191                                                                                                   | 22/09/2014         | 566,00           | Assinado 🗳                                   |
| País                       | 🔯 Brasil                   |                    |                              | OR1032-0155                                                                                                    | 12/07/2014         | 308,55           | Assinado 덭                                   |
| Telefone                   | Fax                        |                    |                              | @ OR1032-0008                                                                                                   | 24/04/2013         | 15.000,00        | Assinado                                     |
| EMail                      | joao_diniz_lima@hotmail.   | com                |                              |                                                                                                    |                    |                  | / bonnado                                    |
| Web                        |                            |                    |                              | Os 4 últimos pedidos                                                                                            |                    | Todos os         | Pedidos (5) 🔤                                |
| Sujeito a ICMS             | Sim                        |                    |                              | D PV000392                                                                                                    | 22/09/2014         | 566,00           | Faturado 🔽                                   |
| Limite de Crédito          | 0,00 Verificar saldo       | de Crédito         |                              | N DV000031                                                                                                    | 05/02/2014         | 95.00            | Validado                                     |
| Tipo de Pagamento          | <u>2</u>                   |                    |                              | Process                                                                                                    | 11/07/2012         | 1 000 64         | validado 🖬                                   |
| Forma de Pagamento         | 2                          |                    |                              | 4 PV1032-0079                                                                                                   | 11/07/2013         | 1.880,04         | Faturado 💟                                   |
| Desconto Relativo          | 📝 Nenhuma                  |                    |                              | 4 PV1032-0239                                                                                                   | 24/04/2013         | 15.000,00        | Faturado 💟                                   |
| Desconto Fixo              | 📝 Nenhuma                  |                    |                              | E                                                                                                    |                    |                  |                                              |
| Nível de Preços            | 1                          |                    |                              | As 4 últimas faturas a clientes                                                                                 |                    | Todas as         | faturas (10) 🔤                               |
| Endereço(s) de envio       | Não Existe Endereços alter | rnativos definidos |                              | A NF1307-0151                                                                                                   | 11/07/2013         | 1.146,24         | Pendente                                     |
| Cobrar taxa de Boleto      | Sim                        |                    |                              | A NF1307-0150                                                                                                   | 11/07/2013         | 1.146,24         | Pendente 🕕                                   |
|                            |                            |                    |                              | NF1307-0149                                                                                                    | 11/07/2013         | 1.146,24         | Pendente 🕕                                   |
|                            |                            |                    |                              | A NF1307-0148                                                                                                   | 11/07/2013         | 1.146,24         | Pendente 🕕                                   |
| Contatos desta             | Criar On<br>a Pessoa       | camento Criar Pec  | dido Criar<br>riar um pedido | Contrato Criar Intervenção                                                                                      | Adicionar Deslocam | ento Criar Fatur | ra ou Deposito<br>Criar Contato <sup>g</sup> |
|                            |                            | <b>T</b> 1         | Calulan                      | EMAIL                                                                                                    |                    |                  |                                              |
| Nome                       | Posição                    | Tel                | Cerutar                      | EMdit                                                                                                    |                    |                  |                                              |

### Pessoa Ficha Cliente croduli s Mapa Agenda Categorias Lucro Nota Documentos

### II. Faturando um Pedido

Passo 1. Na ficha do pedido clique no botão Criar Fatura. Ele irá criar um Rascunho de uma Fatura.

| Ref.                                                                           | LJ00001514                           |                                  |                               |                   |                            |                                                                                                    | 6 |
|--------------------------------------------------------------------------------|--------------------------------------|----------------------------------|-------------------------------|-------------------|----------------------------|----------------------------------------------------------------------------------------------------|---|
| Ref. Cliente                                                                   |                                      |                                  |                               |                   |                            |                                                                                                    |   |
| Pessoa                                                                         | FABRICA ALPELO                       |                                  |                               |                   |                            |                                                                                                    |   |
| Descontos                                                                      | Este cliente não tem Descontos relat | ivos por default. Este cliente n | ão tem mais Descontos fixos ( | tisponíveis       |                            |                                                                                                    |   |
| /endedor                                                                       | 2 0 - NAO INFORMADO                  |                                  |                               |                   | E                          | stoque/Filial/Loja 📝 14 - SANTA CATARINA                                                                                                    |   |
|                                                                                |                                      |                                  |                               |                   |                            | Colecan D                                                                                                    |   |
| kepresentante                                                                  | Representante (NAO INFORMADO I       | NO PEDIDO)                       |                               |                   |                            |                                                                                                    |   |
| Data                                                                           | 08 Maio 2018                         |                                  |                               |                   |                            |                                                                                                    |   |
| Data de entrega                                                                |                                      |                                  |                               |                   |                            | Observação :                                                                                                    |   |
| lipo de Pagamento                                                              | A Vista                              |                                  |                               |                   |                            |                                                                                                    |   |
| Forma de Pagamento                                                             | Dinheiro                             |                                  |                               |                   |                            |                                                                                                    |   |
| Disponibilidade                                                                |                                      |                                  |                               |                   |                            |                                                                                                    |   |
| onte                                                                           |                                      |                                  |                               |                   | T                          |                                                                                                    |   |
| /alor                                                                          |                                      |                                  |                               | 1.035.742,4       | I3 Real                    | Nota Privada :                                                                                                    |   |
| /alor do ICMS                                                                  |                                      |                                  |                               | 0,0               | 00 Real                    |                                                                                                    |   |
| rete                                                                           |                                      |                                  |                               | 0,0               | JU Real                    |                                                                                                    |   |
| fotal                                                                          |                                      |                                  |                               | 1.035.742,4       | 3 Real                     |                                                                                                    |   |
| Consignado ?                                                                   | NÃO                                  |                                  |                               |                   |                            |                                                                                                    |   |
| fransferência ? (Não Recebida) 🛆                                               | NÃO                                  |                                  |                               |                   |                            |                                                                                                    |   |
| Cupom Fiscal ?                                                                 | SIM                                  |                                  |                               |                   |                            |                                                                                                    |   |
| stilo                                                                          |                                      |                                  |                               |                   |                            |                                                                                                    |   |
|                                                                                | 10050                                |                                  |                               |                   |                            |                                                                                                    |   |
| fotal de Peças                                                                 | 13059                                |                                  |                               |                   |                            |                                                                                                    |   |
| fotal de SKU's                                                                 | 9                                    |                                  |                               |                   |                            |                                                                                                    |   |
| Situação Cadastral                                                             | A Faturar                            |                                  |                               |                   |                            |                                                                                                    |   |
| Descrição                                                                      |                                      | IC///S                           | Preco Unit. Quant.            | Desc. Valor Total |                            |                                                                                                    |   |
|                                                                                |                                      |                                  |                               |                   |                            |                                                                                                    |   |
| 4020002700138 - JAQUETA DUCK DUWN ACI<br>2005 0 ( 20)                          | NTURADA                              | 0%                               | 86,26 1995 🖉 🗸                | 172.086,10        |                            | 9                                                                                                    |   |
| 9                                                                              |                                      |                                  |                               |                   |                            |                                                                                                    |   |
| 4020001400138 - JAQUETA DUCK DOWN MU<br>DETO (28)                              | LTI BORDADO                          | 0%                               | 85,46 1604 🖉 🗸                | 137.078,39        |                            | 8                                                                                                    |   |
| REI0736                                                                        |                                      |                                  |                               |                   |                            |                                                                                                    |   |
| 4020001300138 - JAQUETA DUCK DOWN CAI<br>4020001300138 - JAQUETA DUCK DOWN CAI | PUZ                                  | 096                              | 82,66 1592 4                  | 131.592,01        |                            | 7                                                                                                    |   |
| REI0738                                                                        |                                      |                                  |                               |                   |                            |                                                                                                    |   |
| 0020023900138 - JAQUETA ALP DUCK DOWN                                          | I MGA DESTACAVEL                     | 0%                               | 79,26 251 2 1                 | 19.893,03         |                            | 6                                                                                                    |   |
| PRETO / 38                                                                     |                                      |                                  |                               |                   |                            |                                                                                                    |   |
| 4020000300138 - JAQUETA DUCK DOWN TRI                                          | ANGULO                               | 0%                               | 87.69 1008 0 1                | 88.388.08         |                            | 5                                                                                                    |   |
| PRETO / 38                                                                     |                                      |                                  | 1000 4                        |                   |                            |                                                                                                    |   |
| 0020412100138 - JAQUETA DUCK DOWN MA                                           | NGA REMOVÍVEL                        | 0%                               | 82 58 2002 1                  | 165.325.31        |                            | 4                                                                                                    |   |
| PRETO / 38                                                                     |                                      |                                  | 2002                          |                   |                            |                                                                                                    |   |
| 0020384700138 - JAQUETA PADDING ZIGZAG                                         | COM PELO CAPUZ - Ref.: SFI18JQ031    | 096                              | 75 62 1107 1                  | 83 716 84         |                            | 3                                                                                                    |   |
| PRETO / 38                                                                     |                                      | 070                              | 10,02 1107 41 4               | 00.110,01         |                            | , and the second second s |   |
| 0020424100146 - JAQUETA FAKE DOWN CAF                                          | UZ REMOVIVEL                         | 095                              | 71 09 1001 0                  | 72 053 49         |                            | 2                                                                                                    |   |
|                                                                                |                                      | 0.00                             | 1,00 1001                     | 12.000,40         |                            | 2                                                                                                    |   |
| PRETO / 46                                                                     |                                      |                                  |                               |                   |                            |                                                                                                    |   |
| PRETO / 46<br>0020424000138 - JAQUETA ALP FAKE DOWN                            | CAPUZ REMOVIVEL                      | 096                              | 66 27 aug D (                 | 165 600 19        |                            | 1                                                                                                    |   |
| PRETO / 46<br>0020424000138 - JAQUETA ALP FAKE DOWN<br>PRETO / 38              | CAPUZ REMOVIVEL                      | 0%                               | 66,27 2499 🖉 🗸                | 165.609,18        | Clique aqui para criar o i | ascunho da fatura <sup>1</sup>                                                                                                    |   |

<u>OBS</u>: Todas as informações da negociação cadastrada no pedido serão levadas para a Fatura. Informações como descontos do cliente, loja ou filial de origem do pedido, vendedor ou representante a ser comissionado, data de entrega prevista, prazo e forma de pagamento, observação sobre o pedido,

dados financeiros do cliente para análise de crédito e todos os itens do pedido com informações do produto, tabela de preços, quantidades e valor total.

**Passo 3.** No *Rascunho* da Fatura já vem preenchido com as informações que foram cadastradas no pedido como **prazo e forma de pagamento** assim como também os itens do pedido. Então basta informar o *Tipo da Fatura* que já vem por padrão Fatura Normal, **a data de emissão da Fatura** esta vem vazia, se for algum endereço de entrega diferente informá-lo.

Obs.: O que estiver destacado em vermelho, corresponde aos campos obrigatórios a serem preenchidos ao criar o rascunho da fatura.

| Ref.                   | Rascunho                                                           |                                        |                       |                   |       |
|------------------------|--------------------------------------------------------------------|----------------------------------------|-----------------------|-------------------|-------|
| Cliente                | FABRICA ALPELO                                                     |                                        |                       |                   |       |
| Tipo                   | 🖲 Fatura Normal 🕥                                                  |                                        |                       |                   |       |
|                        | Depositar Fatura 🕤                                                 |                                        |                       |                   |       |
|                        | Fatura Romaneio Digite a referência da f ×                         |                                        |                       |                   |       |
|                        | Eatura Outros                                                      |                                        |                       |                   |       |
|                        | Fatura Simples                                                     |                                        |                       |                   |       |
|                        | Fatura Retificativa da Fatura Digite a referência da f             | 1                                      |                       |                   |       |
|                        |                                                                    |                                        |                       |                   |       |
|                        | Nota de Credito para Corrigir a Fatura     Digite a referência da  | f × 👻 🔍                                |                       |                   |       |
| Descontos              | Este cliente não tem Descontos relativos por default. Este cliente | não tem mais Descontos fixos disponíve | is.                   |                   |       |
| Nivel de Preços        | 1 •                                                                |                                        |                       |                   |       |
| Data                   | Agora                                                              |                                        |                       |                   |       |
| Endereço de Envio      | ▼ Adicionar Endereço                                               |                                        |                       |                   |       |
| Tipo de Pagamento      | A Vista 🔹 😭                                                        |                                        |                       |                   |       |
| Forma de Pagamento     | Dinheiro 🔹 😭                                                       |                                        |                       |                   |       |
| Natureza da Operação:  | 6101 - VENDA DE PRODUCAO DO ESTABELECIME                           |                                        |                       |                   |       |
| Especie da Nota:       | NF-e 🔻                                                             |                                        |                       |                   |       |
| Observação             |                                                                    |                                        |                       |                   |       |
|                        |                                                                    |                                        |                       |                   |       |
|                        |                                                                    |                                        |                       |                   |       |
| Estoque/Filial/Loia    |                                                                    |                                        | 1                     |                   |       |
| Centro de Custo        | •                                                                  |                                        |                       |                   |       |
| Desconto Especial      | 0 %                                                                |                                        |                       |                   |       |
| Doc. Origem Comercial  | D 1.100001514                                                      |                                        |                       |                   |       |
| Valor                  | 1.035.742.43                                                       |                                        |                       |                   |       |
|                        | Dados                                                              | de Situação Tributária da NF-e         |                       |                   |       |
| C.S.T. do ICMS: 20     | CST IPI: 51 CST PIS: 01                                            | CST COFINS: 01                         | Aliq. PIS: 0.65 %     | Aliq. COFINS: 3 % |       |
|                        |                                                                    | Criar Racounto                         | a criação do rascunho |                   |       |
| Produtos e Serviços    |                                                                    |                                        |                       |                   |       |
| Pof                    | Dercrição                                                          | 1045                                   | Preco Unit            | Quant             | Derc  |
|                        | PRETO / 20                                                         | 0%                                     | e oo                  | 1005              | Desc. |
| <b>4020002700138</b>   | FRETO/38                                                           | 0%                                     | 80,20                 | 1995              | 0%    |
| <b>W</b> 4020001400138 | PRETO/38                                                           | 0%                                     | 85,46                 | 1604              | 0%    |

#### Detalhamento dos campos do Rascunho

**Ref.(\*):** Será criado automaticamente pelo sistema após confirmar o rascunho.

**Cliente(\*):** Cliente selecionado no pedido.

**Tipo(\*):** Informe o tipo de Fatura. Cada tipo de Fatura tem uma característica particular.

**Fatura Normal:** Esta é uma fatura tradicional, onde ao ser confirmada baixa o estoque e dependendo se seu prazo gera ou não o financeiro.

Depositar Fatura: É um deposito antecipado do cliente.

Fatura Romaneio: É uma Fatura sem valor fiscal ou contábil.

**Fatura Outros:** Faz a mesma coisa que a Fatura Normal, mais não baixa os produtos no estoque. **Fatura Simples:** Faz a mesma coisa que a Fatura Normal, mais não aparece em nenhuma

consulta de vendas.

**Fatura Retificativa da Fatura:** Serve para retificar ou corrigir uma fatura anterior.

Nota de Crédito para corrigir a Fatura: Nota de crédito para ser usada pelo cliente como um desconto, bonificação ou crédito por avaria de mercadorias.

Página **11** de **17**> **Descontos:** Mostra se houver os descontos relativos e fixos que o cliente tenha em seu cadastro ou venda do pedido.

**Nível de Preços:** O sistema irá sugerir o que estiver cadastrado nos dados comerciais do cliente, mais irá permitir você escolher. Vem como padrão o negociado no pedido.

Data(\*): Data da emissão da Nota Fiscal Eletrônica.

**Endereço de Envio[\*]:** Se existir cadastros de endereços irá permitir você escolher um. Permite ainda que você adicione um endereço clicando no link *Adicionar Endereço*.

**Tipo de Pagamento:** Prazo de pagamento do pedido, se houver informado nos dados comerciais do cliente ele irá sugerir. O prazo deverá está previamente cadastrado no sistema.

**Forma de Pagamento:** Forma de pagamento do pedido, se houver a informação nos dados comerciais do cliente ele irá sugerir. A forma também deverá está previamente cadastra no sistema.

**Natureza da Operação[\*]:** Código da Natureza de Operação da Nota Fiscal. Permite consulta pela descrição ou pelo código.

Espécie da Nota [\*]: Campo espécie da NF-e.

**Observação:** Campo para observação publica que será visualizado no DANFE como *Dados Adicionais*.

**Estoque/Filial/Loja[\*]:** Deve ser informado a Loja de onde será dado baixa as quantidades do pedido quando for faturado.

**Centro de Custo[\*]:** Setor ou centro de custo da empresa.

Desconto Especial: Percentual de desconto especial que será dado em todos os itens do pedido.

Doc. Origem Comercal: Mostra o documento de origem.

Valor: Valor total da Fatura.

**Projeto[\*]:** O projeto aparece em vários documentos como orçamentos, contratos, pedidos e faturas porém é necessário o módulo está habilitado. E o projeto tem que ser cadastrado para o Cliente para que possa ser relacionado nesses documentos.

**Nota Privada[\*]:** Similar ao campo de observação porém só é visualizado mediante permissões do usuário. É neste campo onde são colocados automaticamente os dados para serem utilizados para análise de crédito e como já foi dito é necessário permissão para visualizar.

(\*): Os campos obrigatórios já vêm preenchidos pelo sistema, exceto a data de emissão que precisa ser informada.

[\*]: São campos que para aparecer dependem de permissões do usuário ou de parâmetros de módulos do APLWeb.

**Passo 4.** Informar os dados da transportadora e confirmar na Fatura. Se não houver dados de transportadora a serem colocados então pode pular esse passo.

| Fatura a Cliente                               | Ficha Fatura Cont   | atos da Fa | tura Notas Documento      | s Log    |                   |             |                 |              |                  |                    |                    |              |                          |                                |          |            |
|------------------------------------------------|---------------------|------------|---------------------------|----------|-------------------|-------------|-----------------|--------------|------------------|--------------------|--------------------|--------------|--------------------------|--------------------------------|----------|------------|
| Numero da Fatura                               |                     | (PR        | OV117269)                 |          |                   |             |                 |              |                  |                    |                    |              |                          |                                |          | 00         |
| Numero da Nota Fiscal                          |                     | 2 0022     | 34                        |          |                   |             |                 |              |                  |                    |                    |              |                          |                                |          |            |
| Pessoa                                         |                     |            | ABRICA AL PELO (Outra     | s fatu   | as)               |             |                 |              |                  |                    |                    |              |                          |                                |          |            |
| Vendedor/Representan                           | te                  | 2 0 - N    | AO INFORMADO              |          | ,                 |             | C. Custo        | 2 - 02       | LOJA ALPELC      | )                  |                    |              |                          |                                |          |            |
| Representante                                  |                     | Repre      | esentante (NÃO INFORMA    | DO NA    | FATUR             | A)          |                 | 444          |                  |                    |                    |              |                          |                                |          |            |
| Tipo de Documento                              |                     | Fatur      | a Normal                  |          |                   | 1           | Estoque/Filia   | l/l oia      |                  |                    | 14 - SANTA CATA    | RINA         |                          |                                |          |            |
| Descontos                                      |                     | Este       | cliente não tem Descontos | relativo | os por de         | fault. Este | cliente não tem | mais Desc    | ontos fixos disp | oníveis - Adici    | onar Desconto Fi   | (O           |                          |                                |          |            |
| Data                                           |                     | 22 Ma      | aio 2018                  |          |                   |             |                 |              |                  |                    | Pagamentos         | Tipo pgto.   | Juro                     | os Desc.                       | Va       | alor       |
| Data limite de Pagamer                         | nto                 | 22 Ma      | aio 2018                  |          |                   |             |                 |              |                  |                    |                    |              | Valo                     | r Faturado: 1                  | 035.742  | 2,43       |
| Tipo de Pagamento                              |                     | A Vis      | ta                        |          |                   |             |                 |              |                  |                    | Ja paga            | as (sem nota | s de credito e (<br>Falt | depositos) :<br>ta a Pagar : 1 | .035.742 | 2.43       |
| Forma de Pagamento                             |                     | Dinhe      | eiro                      |          |                   |             |                 |              |                  |                    |                    |              |                          |                                |          |            |
| Valor Total                                    |                     | _          |                           |          |                   |             | 1.035.7         | 42,43 Rea    | 1                |                    |                    |              |                          |                                |          | 1          |
| Desconto                                       |                     |            |                           |          |                   |             | 4 005 7         | 0,00 Rea     | al .             |                    |                    |              |                          |                                |          |            |
| Valor Final<br>Situação Cadastral              |                     | 0.         |                           |          |                   |             | 1.035.7         | 42,43 Kea    | 1                |                    |                    |              |                          |                                |          |            |
| Chave / COO (Quando                            | Devolução)          |            | ascunno (A Comirmar)      |          |                   |             |                 |              |                  |                    |                    |              |                          |                                |          |            |
| onaver ooo (quando                             | Devolução           |            |                           |          |                   |             | Entrada / Sai   | ida:         |                  |                    | N.                 |              |                          |                                |          |            |
| Natureza da Operação:                          |                     | 6101       | - VENDA DE PRODUCAO       | DO ES    | STABELE           | ECIMENTO    |                 | 2 1 - 5      | Saida            |                    | Especie da Nota:   | MF-e         |                          |                                |          |            |
|                                                |                     |            |                           |          | Dad               | los do Tra  | nsportador / \  | Volumes      | transportados    | S                  |                    |              |                          |                                |          |            |
| Razão Social / Nome M                          | lotorista:          | 2          |                           |          |                   |             | Nat. Ope.:      |              |                  |                    | Tipo Frete:        | Por c        | onta do destina          | atário/remetente               |          |            |
| Endereço:                                      |                     | 2          |                           |          |                   |             | Municipio:      | 2            |                  |                    | UF:                | 2            |                          |                                |          |            |
| Nome da Marca:                                 |                     |            | LO                        |          |                   |             | Volumes:        | 2            |                  |                    | Especie:           | 2            |                          |                                |          |            |
| Placa:                                         |                     | 2          |                           |          |                   |             | UF da Placa:    | 2            |                  |                    | ANTT:              | 2            |                          |                                |          |            |
| Quantidade de Volumes                          | 5:                  | 1305       | 9                         |          |                   |             | Peso Bruto:     | 0,00         | ) Kg             |                    | Peso Liquido:      | 0,00         | Kg                       |                                |          |            |
|                                                |                     |            |                           |          |                   | Dados de    | CSTs do ICM     | IS/IPI/PIS   | e COFINS         |                    |                    |              |                          |                                |          |            |
| CST do ICMS<br>020                             | CST do IPI<br>51    |            | IPI BC ICMS<br>Não        |          | Enquad            | I. IPI      | 01              | do PIS       |                  | CST do COFIN<br>01 | S Aliq.<br>0.65    | PIS          | Al<br>3.                 | liq. COFINS<br>00              |          |            |
|                                                |                     |            |                           |          |                   | Totaliza    | dores da Nota   | Fiscal E     | letrônica        |                    |                    |              |                          |                                |          |            |
| Seguro                                         | Frete               |            | Despesas                  |          | Base S            | ubst. trib. | Valo            | r Subst. tri | b.               | Importação         | Total<br>0.00      | IPI          | To<br>1                  | otal da Nota                   |          |            |
| 0,00                                           | 0,00                |            | 0,00                      |          | 0,00              | Da          | dos dos Prod    | utos da N    | IF-e             | 0,00               | 0,00               |              |                          | 000.112,10                     |          |            |
| Adicionar nova linha                           | - Produtos/Serviços | para Ven   | da                        |          |                   | C.S.T.      | CFOP.           | CMS          | Preço Unit.      | Quant. U           | nd. Desc.          | CST          | IPI(%)                   | Red. Base(%)                   |          |            |
| Ref. da etiqueta :                             |                     |            |                           |          |                   |             |                 |              |                  |                    |                    |              |                          |                                |          |            |
|                                                |                     |            |                           |          | 1                 | 020         | 6101            | 0% + ▼       | 0,00             | 1 PC               | ▼ %                | 51           | 0 %                      | 0%                             | Adic     | ionar      |
| Decericão                                      |                     |            |                           | CST      | CEOR              | ICHS        | Proce Unit      | Quant        | lind             | Doro (             | ST IDI(%) D        | ad Baco(%)   | Valor Total              |                                |          |            |
|                                                |                     | DOMINIO    |                           | CST      | CIOF              | icms        | Freço onic.     | Quant.       | ond.             | Desc. (            | .51 IFI(70) K      | eu. Dase(%)  | valor local              |                                |          |            |
| PRETO / 38                                     | AQUE IA ALP FAKE    | DOWN C.    | APUZ REMOVIVEL            | 200      | 6102              | 4%          | 66,27           | 2499         | PC               |                    | 51 0               | C            | 165.609,18               | 2                              | 1        | ⊞ 1        |
| 0020424100146 - J.<br>PRETO / 46               | AQUETA FAKE DOV     | /N CAPU    | ZREMOVIVEL                | 200      | 6102              | 4%          | 71,98           | 1001         | PC               |                    | 51 0               | C            | 72.053,49                |                                | 1        | III 2      |
| 0020384700138 - J.<br>SFI18JQ031<br>PRETO / 38 | AQUETA PADDING      | ZIGZAG C   | COM PELO CAPUZ - Ref.:    | 200      | 6102              | 4%          | 75,62           | 1107         | PC               |                    | 51 0               | C            | 83.716,84                | 2                              | 12       | ⊞ 3        |
| 0020412100138 - J.<br>PRETO / 38               | AQUETA DUCK DO      | VN MANO    | A REMOVÍVEL               | 200      | 6102              | 4%          | 82,58           | 2002         | PC               |                    | 51 0               | C            | 165.325,31               |                                | 11       | III 4      |
| 9 4020000300138 - J.<br>PRETO / 38             | AQUETA DUCK DO      | VN TRIAN   | IGULO                     | 200      | 6101              | 4%          | 87,69           | 1008         | PC               |                    | 51 0               | C            | 88.388,08                |                                | 12       | Ⅲ 5        |
| 0020023900138 - J.<br>PRETO / 38               | AQUETA ALP DUCK     | DOWN N     | IGA DESTACAVEL            | 200      | 6102              | 4%          | 79,26           | 251          | PC               |                    | 51 0               | C            | 19.893,03                |                                | 12       | ⊞ 6        |
| <b>4020001300138</b> - J. PRETO / 38           | AQUETA DUCK DO\     | VN CAPU    | Z                         | 200      | 6101              | 4%          | 82,66           | 1592         | PC               |                    | 51 0               | C            | 131.592,01               | 2                              | 1        | ₩ 7        |
| 9 4020001400138 - J.<br>PRETO / 38             | AQUETA DUCK DO      | VN MULT    | I BORDADO                 | 200      | 6101              | 4%          | 85,46           | 1604         | PC               |                    | 51 0               | C            | 137.078,39               |                                | 1        | <b>⊞ 8</b> |
| 9 4020002700138 - J.<br>PRETO / 38             | AQUETA DUCK DO      | VN ACIN    | TURADA                    | 200      | <mark>6101</mark> | 4%          | 86,26           | 1995         | PC               |                    | 51 0               | C            | 172.086,10               | 2                              | 11       | Ⅲ 9        |
| <u> </u>                                       |                     |            |                           |          |                   |             |                 |              | <b>~</b>         |                    |                    |              |                          |                                | _        |            |
| Documentos                                     |                     |            |                           |          |                   |             | Confirma        | a Tatura     | Confi            | rmar Pr            | e-visualizar DANFi | Cóp          | Moc                      | inicar A Prazo                 |          | iminar     |
|                                                | Modelo fat_alpelo   | ,          |                           |          |                   | Gerar       |                 |              |                  |                    |                    |              |                          |                                |          |            |
| Pedidos Ane                                    | xos                 |            | 14 h                      |          |                   | e1          | a Cadavia I     |              |                  |                    |                    |              |                          |                                |          |            |
| Ret.                                           | Data                | 010        | Valor Iotal               |          |                   | Situaçã     | o Cadastral     |              |                  |                    |                    |              |                          |                                |          |            |
| Valor                                          | 08/05/2             | 010        | 1.035.742,43              |          |                   |             | •               |              |                  |                    |                    |              |                          |                                |          |            |
| Value                                          |                     |            | 1.035.742,43              |          |                   |             |                 |              |                  |                    |                    |              |                          |                                |          |            |

<u>OBS1</u>: Você pode pré-visualizar o DANFE antes de enviar a NF-e. Para isso clique no notão *Pre-visualizar DANFE*. Enquanto a Fatura está como *Rascunho*, ainda não foram baixados os produtos do estoque e nem gerou financeiro. Isso ocorre apenas <u>depois que você confirma a Fatura</u> e mesmo que ainda não envie para SEFAZ. Ao pré-visualizar o DANFE são feitas várias críticas cadastrais tanto de produtos quanto de clientes. Para que o DANFE seja gerado mesmo sem ainda enviar é necessário que tanto o cadastro do emitente, no caso a empresa, os dados do cliente e os dados do produto estejam todos corretos, senão não será possível nem mesmo visualizar o DANFE. Então recomendamos antes mesmo de confirmar visualizar como está o DANFE até mesmo para checar natureza de operação, dados adicionais e etc.

| RECEBEMOS DE PERSEU PVC INDUSTRIA LTDA OS PRODUTOS E/OU SE<br>ABAIXO, EMISSÃO: 16/11/2015 VALOR TOTAL: R5 204,55 DESTINATARIO<br>FISCAL: Ras General Sampaio, 030 - ESQUINA COM CLÁRINDO DE QUEIR<br>DATA DE RECEBIMENTO          | RVIÇOS O<br>9: NF-E EMI<br>OZ CENTR<br>18                                                                                                    | ONSTA<br>ITIDA E<br>O Fortal | NTES D<br>M AME<br>eza-CE | A NOT<br>BIENTE             | TA FISCAL E<br>DE HOMOI | LETRÔNIC<br>OGACAO         | A INDICA<br>- SEM VAL                       | OR<br>OR                                         | N°.                                                                                                   | NF<br>000.1<br>Série                                 | -e<br>73.02:<br>001                                         | 5                    |  |  |  |
|----------------------------------------------------------------------------------------------------|----------------------------------------------------------------------------------------------------|------------------------------|---------------------------|-----------------------------|-------------------------|----------------------------|---------------------------------------------|--------------------------------------------------|----------------------------------------------------------------------------------------------------|------------------------------------------------------|-------------------------------------------------------------|----------------------|--|--|--|
| IDENTIFICAÇÃO DO EMITENTE<br>PERSEU<br>PERSEU PVC INDUSTRIA LTDA<br>AV MANOEL MOREIRA LIMA, 00420 - 0<br>JENIPAPEIRO - 61906-010<br>FORTALEZA - CE Fond/Fax:<br>NATUREZA DA OPERAÇÃO                                              | DANFE<br>Documento Auxiliar da Nota<br>Fiscal Eletrônica         Image: Chave De ACESSO           0 - ENTRADA<br>1 - SAIDA         Image: Chave De ACESSO           N°. 000.173.025<br>Série 001<br>Folha I/I         Chave De ACESSO           0 - ENTRADA<br>1 - SAIDA         Image: Chave De ACESSO           0 - ENTRADA<br>1 - SAIDA         Image: Chave De ACESSO           0 - ENTRADA<br>1 - SAIDA         Image: Chave De ACESSO           0 - ENTRADA<br>1 - SAIDA         Image: Chave De ACESSO           0 - ENTRADA<br>1 - SAIDA         Image: Chave De ACESSO           0 - ENTRADA<br>1 - SAIDA         Image: Chave De ACESSO           0 - ENTRADA<br>1 - SAIDA         Image: Chave De ACESSO           0 - ENTRADA<br>1 - SAIDA         Image: Chave De ACESSO           0 - ENTRADA         Image: Chave De ACESSO           0 - ENTRADA         Image: Chave De ACESSO           0 - ENTRADA         Image: Chave De ACESSO           0 - ENTRADA         Image: Chave De ACESSO           0 - ENTRADA         Image: Chave De ACESSO           0 - ENTRADA         Image: Chave De ACESSO           0 - ENTRADA         Image: Chave De ACESSO           0 - ENTRADA         Image: Chave De ACESSO           0 - ENTRADA         Image: Chave De ACESSO           0 - ENTRADA         Image: Chave De ACESSO           0 - ENTRADA |                              |                           |                             |                         |                            |                                             | 170 5500 1<br>cidade no p<br>/portal ou n<br>USO | 5500 1000 1730 2510 0173 0252<br>de no portal nacional da NF-e<br>al ou no site da Sefaz Autorizadora |                                                      |                                                             |                      |  |  |  |
| VENDA DE PRODUCAO DO ESTABELE<br>INSCRIÇÃO ESTADUAL<br>062850490                                                                                                    | STADUAL D                                                                                                    | NTO<br>SUBST                 | r. tribu                  | T.                          | L                       | CNP.                       |                                             | 03.316.                                          | 935/000                                                                                               | 1-70                                                 |                                                             |                      |  |  |  |
| DESTINATARIO / REMETENTE<br>NOME / RAZÃO SOCIAL<br>NF-E EMITIDA EM AMBIENTE DE HOMOLOGACAO - 3<br>ENDEREÇO<br>Rua General Sampaio, 030 - ESQUINA COM CLARINDO DE QUE<br>MUNICIPIO<br>Fortaleza<br>FATURA A PRAZO                  | SEM VA                                                                                                    | LOR<br>BAIR<br>UF<br>CF      | FISC/<br>RO/DIS           | TRITO<br>CEN<br>7FAX<br>853 | CNPJ<br>TRO<br>52211071 | /CPF<br>01.57<br>CE<br>INS | 5.128/00<br>P<br>6012<br>CRIÇÃO EST<br>0650 | 02-27<br>0-021<br>ADUAL<br>87291                 | DATA<br>DATA<br>HORA                                                                                  | DA EMIS<br>16/1<br>DA SAID<br>16/1<br>DA SAID<br>18: | I/2013<br>A/ENTR/<br>I/2013<br>A/ENTR/<br>DA/ENTR/<br>09:09 | 5<br>ADA<br>5<br>ADA |  |  |  |
| CÁLCULO DO IMPOSTO         BASE DE CÁLCULO DO ICMS         BASE DE CÁLC. ICMS           0,00         0,00         0,00           VALOR DO FRETE         VALOR DO SEGURO         DESCONTO           0,00         0,00         0,00 | s s.t.<br>0,00                                                                                                    | VALOR D                      | O ICMS                    | SUBST.                      | VALOR                   | TOTAL DO                   | RTAÇÃO<br>0,00<br>IPI<br>0,00               | VALOR DO F<br>1<br>VALOR DA CO                   | IS VALO                                                                                               | R TOTAL                                              | DOS PRO                                                     | 204,55               |  |  |  |
| TRANSPORTADOR / VOLUMES TRANSPORTADOS<br>NOME / RAZÃO SOCIAL FRETE POR CONTA<br>(0) Emitent                                                                                                    | te CO                                                                                                    | DIGO AN                      | TT                        |                             | PLACA D                 | O VEÍCULO                  |                                             | CNPJ/                                            | CPF                                                                                                   |                                                      |                                                             |                      |  |  |  |
| QUANTIDADE ESPÉCIE MARCA                                                                                                    | NU                                                                                                    | MERAÇ                        | 10                        |                             | PESO                    | BRUTO                      | 1                                           |                                                  | ÇAO ESTAL                                                                                             | DO                                                   |                                                             | _                    |  |  |  |
| DADOS DOS PRODUTOS / SERVIÇOS<br>CÓDIGO PRODUTO DESCRIÇÃO DO PRODUTO / SERVIÇO                                                                                                    | NCM/SH                                                                                                    | O/CST                        | CFOP                      | UN                          | QUANT                   | VALOR<br>UNIT              | VALOR<br>TOTAL                              | B,CALC<br>ICMS                                   | VALOR<br>ICMS                                                                                         | VALOR<br>IPI                                         | ALIQ.<br>ICMS                                               | ALÍQ. IPI            |  |  |  |
| 003254401936 BEERMUDA JEANS LYCRA CICLISTA FEMININO<br>BERMUDA JEANS LYCRA CICLISTA FEMININO<br>015001421001G BERMUDA TESTE<br>AZUL / G                                                                                           | 65061000                                                                                                    | 060                          | 5101                      | PC<br>UN                    | 1,0000                  | 95,5500                    | 95,55                                       | 0,00                                             | 0,00                                                                                                  |                                                      | 0,00                                                        |                      |  |  |  |

Se foi visualizado é por que pelo menos os dados da empresa, cliente e produtos estão todos corretos.

**Passo 5.** Confirmar a Fatura. Para isso clique no botão "Confirmar" e em "Sim" para uma nova confirmação.

| Confirmar Fatura                          | ×                                  |
|-------------------------------------------|------------------------------------|
| ? Tem certeza que quer confirmar esta fat | tura com a referencia 1805114813 ? |
|                                           |                                    |
|                                           |                                    |
|                                           |                                    |

**Passo 6.** Enviar a Fatura para a SEFAZ. Clique no botão *Enviar NF-e* na ficha da Fatura. Nesse processo basta aguardar alguns segundos que o APLWeb valida o XML, assina, envia e recebe o protocolo de autorização e ainda gera e visualiza o DANFE em uma outra guia do navegador.

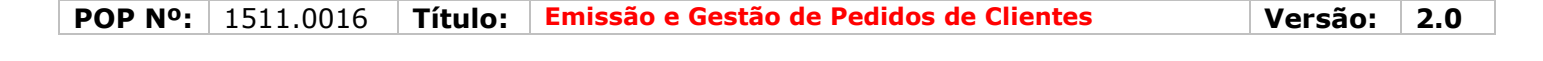

(Modificar) Enviar por e-mail) Emitir Pagamento) Classificar 'Pago') Pre-visualizar DANF Enviar NFe) Classificar 'Cancelado') (Cópiar) Eliminar

Se houver algum erro de cadastro dos contribuintes na SEFAZ, ou alguma irregularidade só será mostrado ao tentar enviar a NF-e para SEFAZ. São feitas algumas críticas que o APLWeb não faz. Mais você consegue distinguir quem está mostrando a crítica de dados se é o APLWeb ou a SEFAZ. As mensagens do APLWeb possuem um fundo *Laranja* enquanto as mensagens da SEFAZ são exibidas com um fundo *Vermelho*. As críticas feitas pelo APLWeb tratam-se apenas de cadastros de emitente, de pessoas e dos produtos e tributações dos produtos e as demais são feitas pela própria SEFAZ antes de liberar o protocolo de Autorização de uso, quando isso ocorre é porque estão todos os dados corretos assim como os cálculos de impostos e outros.

| ABAIXO, EMISSÃO: 16/11/2015 VALOR TOTAL: RS 204,55 DESTINATÁRIO: NF-È EMITIDA EM AMBIENTE DE HOMOLOGACAO - SEM VALOR<br>FISCAL - Rua General Sampaio, 030 - ESQUINIRO DE QUEBROZ CENTRO Fortaleza-CE<br>DATA DE RECEBINENTO IDENTIFICAÇÃO E ASSINATURA DO RECEBEDOR |                                                                                                    |                                              |                                 |                 |                                                  |                   |                                                            |                                                             |          | OR          | - N°. 000.173.025 |            |        |       |
|----------------------------------------------------------------------------------------------------|----------------------------------------------------------------------------------------------------|----------------------------------------------|---------------------------------|-----------------|--------------------------------------------------|-------------------|------------------------------------------------------------|-------------------------------------------------------------|----------|-------------|-------------------|------------|--------|-------|
|                                                                                                    |                                                                                                    |                                              |                                 |                 |                                                  |                   |                                                            |                                                             |          |             |                   | Serie      | 001    |       |
|                                                                                                    | IDENTIFIC IC IO D                                                                                                    | O FARTENTE                                   |                                 |                 |                                                  |                   | Υ                                                          |                                                             |          |             |                   |            |        |       |
|                                                                                                    | IDENTIFICAÇÃO DO                                                                                                    | JEMUIENIE                                    |                                 | DAN             | FE                                               |                   |                                                            |                                                             |          |             |                   |            |        |       |
|                                                                                                    |                                                                                                    |                                              | Docume                          | nto Au          | xiliar d                                         | a Nota            |                                                            |                                                             |          |             |                   |            |        |       |
|                                                                                                    | PERSE                                                                                                    | Ū                                            | Fi                              | scal Ele        | etrônica                                         |                   |                                                            |                                                             |          |             |                   |            |        |       |
| PFD                                                                                                    | SELL PVC IND                                                                                                    | USTRIA I TDA                                 | 0 - EN                          | TRAD/           | 1                                                | 1                 | CHAVE DE A                                                 | CESSO                                                       |          |             |                   |            |        |       |
| A                                                                                                    | I - SAI                                                                                                    | IDA                                          |                                 | 9               | 2315 1103 3169 3500 0170 5500 1000 1730 2510 017 |                   |                                                            |                                                             |          |             |                   | 2          |        |       |
|                                                                                                    | JENIPAPEIRO -                                                                                                    | 61906-010                                    | N°.                             | N°. 000.173.025 |                                                  |                   |                                                            | Consulta de autenticidade no nortal pacional da NE-e        |          |             |                   |            |        |       |
|                                                                                                    | FORTALEZA - C                                                                                                    | E Fone/Fax:                                  |                                 | Folha           | 1/1                                              |                   | www                                                        | www.nfe fazenda.gov.br/portal.ou.no.site.da.Sefaz Autoriza/ |          |             |                   |            |        |       |
| TUREZA DA OF                                                                                                    | PERAÇÃO                                                                                                    |                                              |                                 |                 |                                                  |                   | PROTOCOLO                                                  | DE AUTOR                                                    | ZAÇÃO DE | USO         |                   |            |        | オニ    |
|                                                                                                    | VENDA DE PRO                                                                                                    | DUCAO DO ESTABE                              | LECIMEN                         | OTO             |                                                  |                   |                                                            | 1231500                                                     | 008492   | 85 - 16/    | 11/2015           | 17:16      | :24    |       |
| CRIÇÃO ESTAI                                                                                                    | DUAL                                                                                                    | INSCRIÇĂ                                     | AO ESTADUAL D                   | O SUBST         | r. TRIBU                                         | л.                |                                                            | CNPJ                                                        |          |             |                   |            | 35     | AL.   |
|                                                                                                    | 062850490                                                                                                    |                                              |                                 |                 |                                                  |                   |                                                            |                                                             |          | 03.316      | .935/000          | 1-70       |        |       |
| STINATÁRIO<br>ME/RAZÃO SC                                                                                                    | O / REMETENTE                                                                                                    |                                              |                                 |                 |                                                  |                   | CNPI                                                       | / CPE                                                       |          |             | IDATA             | DA EMIS    | sio    |       |
| -E EMITI                                                                                                    | DA EM AMBIENTI                                                                                                    | - SEM VA                                     | SEM VALOR FISCAL                |                 |                                                  |                   |                                                            | 01 575 128/0002-27                                          |          |             | 16/11/2015        |            |        |       |
| UT-E EATLIDA EM ASIBLENTE DE HOMOLOGACAO - SEM VALOK FISCAL [ 01.5/5.1260002-2/<br>NGERÇO (DSTRITO [CFP                                                                                                    |                                                                                                    |                                              |                                 |                 |                                                  |                   |                                                            |                                                             |          |             |                   | DA SAID    | A/ENTR | ADA   |
| Rua General Sampaio, 030 - ESQUINA COM CLARINDO DE QUEIROZ CENTRO 60120-021                                                                                                    |                                                                                                    |                                              |                                 |                 |                                                  |                   |                                                            |                                                             |          |             |                   | 16/11/2015 |        |       |
| NICIPIO                                                                                                    |                                                                                                    |                                              | UF                              | FONE            | E/FAX                                            |                   | CO 60120-021 16/11/2<br>INSCRIÇÃO ESTADUAL HORA DA SAÍDA/E |                                                             |          |             |                   | A/ENTR     | ADA    |       |
| ortaleza                                                                                                    |                                                                                                    |                                              |                                 | 1_              | 853                                              | 2211071 065087291 |                                                            |                                                             |          | 18:10:22    |                   |            |        |       |
| TURA A PRA                                                                                                    | 73025 - 1) Num                                                                                                    | 173025 - 2 Num. 1730                         | 025 - 3                         |                 |                                                  |                   |                                                            |                                                             |          |             |                   |            |        |       |
| nc. 16                                                                                                    | /12/2015 Venc.                                                                                                    | 15/01/2016 Venc. 14/0                        | 2/2016                          |                 |                                                  |                   |                                                            |                                                             |          |             |                   |            |        |       |
| or                                                                                                    | RS 68,18) (Valor                                                                                                    | RS 68,18) (Valor RS                          | \$ 68,19                        |                 |                                                  |                   |                                                            |                                                             |          |             |                   |            |        |       |
| SE DE CÁLCUL                                                                                                    | O DO ICMS VALOR DO ICI                                                                                                    | MS BASE DE CÁLC. I                           | ICMS S.T.                       | ALOR D          | O ICMS                                           | SUBST.            | VALOR                                                      | IMP. IMPOR                                                  | TAÇÃO    | VALOR DO I  | VALO              | R TOTAL    | DOS PR | ODUT  |
|                                                                                                    | 0,00                                                                                                    | 0,00                                         | 0,00                            |                 |                                                  | (                 | 0,00                                                       |                                                             | 0,00     | 1           | ,33               |            |        | 204,  |
| LOR DO FRETE                                                                                                    | VALOR DO SE                                                                                                    | GURO DESCONTO                                | C                               | UTRAS           | DESPES.                                          | AS                | VALOR                                                      | TOTAL DO                                                    | IPI      | VALOR DA CO | FINS VALO         | R TOTAL    | DA NOT | (A    |
|                                                                                                    | 0,00                                                                                                    | 0,00                                         | 0,00                            |                 |                                                  | (                 | ),00                                                       |                                                             | 0,00     | 6           | ,14               |            | 1      | 204,  |
| ANSPORTAL                                                                                                    | OOR / VOLUMES TRANS                                                                                                    | SPORTADOS                                    | Too                             | DIGO IN         |                                                  |                   | Ter Los Dr                                                 | unicus o                                                    |          | County      | ODE               |            |        |       |
| MET KAZAU SU                                                                                                    | CIAL                                                                                                    | (0) Emite                                    | ente                            | DIGUAN          |                                                  |                   | PLACA D                                                    | VEICULU                                                     | 0        | CNPJ        | CPF               |            |        |       |
| DEREÇO                                                                                                    |                                                                                                    |                                              | MU                              | NICIPIO         | _                                                |                   |                                                            |                                                             | U        | INSCR       | IÇÃO ESTAI        | UAL        |        |       |
| A sector                                                                                                    |                                                                                                    |                                              |                                 | 21.2 20         |                                                  |                   |                                                            |                                                             |          |             | 579966 X5985      | 10281742   |        |       |
| ANTIDADE                                                                                                    | ESPÉCIE                                                                                                    | MARCA                                        | NU                              | MERAÇÃO         |                                                  |                   | PESO BRUTO                                                 |                                                             | 225      | PESO LIQ    |                   | UIDO       |        |       |
| 2                                                                                                    |                                                                                                    |                                              |                                 |                 |                                                  |                   |                                                            |                                                             |          |             |                   |            |        |       |
| DOS DOS PR                                                                                                    | ODUTOS/SERVIÇOS                                                                                                    |                                              | _                               |                 |                                                  |                   |                                                            | MALOR                                                       | NuL OB   | DOILO I     | MALOR             | NALOB      | Luio I |       |
| DIGO PRODUTO                                                                                                    | DESCRIÇÃO                                                                                                    | DO PRODUTO / SERVIÇO                         | NCM/SH                          | OCST            | CFOP                                             | UN                | QUANT                                                      | UNIT                                                        | TOTAL    | ICMS        | ICMS              | IPI        | ICMS   | ALÍQ. |
|                                                                                                    | BERMUDA JEANS LYC<br>BERMUDA JEANS LYC                                                                                                    | RA CICLISTA FEMININO<br>RA CICLISTA FEMININO | 65061000                        | 060             | 5101                                             | PC                | 1,0000                                                     | 109,0000                                                    | 109,00   | 0,00        | 0,00              |            | 0,00   |       |
| 03254401936                                                                                                    | A REAL PROPERTY AND A REAL PROPERTY AND A REAL |                                              | the second second second second | 1               |                                                  |                   |                                                            |                                                             |          |             |                   |            |        |       |
| 03254401936<br>5001421001G                                                                                                    | BERMUDA TESTE                                                                                                    |                                              | 65061000                        | 060             | 5101                                             | UN                | 1,0000                                                     | 95,5500                                                     | 95,55    | 0,00        | 0,00              |            | 0,00   |       |

**Passo 7.** Enviar uma cópia do DANFE e o XML da NF-e para o destinatário. Essa operação também é muito simples no APLWeb. Depois que a NF-e recebe o protocolo é exibido um outro botão para essa função o *Enviar XML por e-mail*. Caso esteja enviado a NF-e agora, como o APLWeb abre outra guia com o DANFE, feche-a e até imprima antes se desejar com o Ctrl+P. Agora na guia *Ficha Fatura* se não estiver visualizando o protocolo como mostrado na imagem abaixo, *tecle F5* ou simplesmente clique na guia *Ficha Fatura* que irá atualiza a página também.

| A Fatura a Clien                 | te 🛛 Ficha Fatura 📕 | mitir Boletos Contatos da Fatura              | Notas Documento           | os Log       |                         |                         |                     |                                |  |  |  |  |
|----------------------------------|---------------------|-----------------------------------------------|---------------------------|--------------|-------------------------|-------------------------|---------------------|--------------------------------|--|--|--|--|
| Numero da Fatura                 | 3                   | 15112601 - (2315110331693500                  | 017055001000173           | 8025100173   | 80252 - 123150000       | 0849285 - 16/11/2015    | 17:16:24)           | 00                             |  |  |  |  |
| Numero da Nota I                 | Fiscal              | 173025                                        |                           |              |                         |                         |                     |                                |  |  |  |  |
| Pessoa                           |                     | CLINICA DOS CAPACETES                         | (Outras faturas)          |              |                         |                         |                     |                                |  |  |  |  |
| Vendedor/Repres                  | entante 🛛 🛛         | 10 - José Almeida                             |                           |              |                         |                         |                     |                                |  |  |  |  |
| Tipo de Documen                  | to                  | Fatura Normal                                 | Estoqu                    |              | a 1 - Estoque Gera      | l'anne an anna an       |                     |                                |  |  |  |  |
| Descontos                        |                     | Este cliente não tem Descontos n              | elativos por default.     | Este cliente | e não tem mais Des      | scontos fixos disponíve | is.                 |                                |  |  |  |  |
| Data                             |                     | 16 Novembro 2015                              |                           |              |                         | Pagamentos              | Tipo peto.          | Juros Desc. Valor              |  |  |  |  |
| Data limite de Pag               | gamento             | 14 Fevereiro 2016                             |                           |              |                         |                         | Já pagas (sem notas | de crédito e depósitos) : 0.00 |  |  |  |  |
| Tipo de Pagamen                  | to                  | 30/60/90                                      |                           |              |                         |                         |                     | Faturado 204,55                |  |  |  |  |
| Forma de Pagam                   | ento                | Boleto                                        |                           |              |                         |                         |                     | Falta a Pagar : 204,55         |  |  |  |  |
| Valor Total                      |                     |                                               |                           | 204,55       | 5 Real                  |                         |                     |                                |  |  |  |  |
| Valor Total Desconto Valor Final |                     |                                               |                           | 0,00         | Real                    |                         |                     |                                |  |  |  |  |
| Valor Final                      |                     |                                               |                           | 204,55       | 5 Real                  |                         |                     |                                |  |  |  |  |
| Situação Cadastr                 | al                  | Pendente de pagamento                         |                           |              |                         |                         |                     |                                |  |  |  |  |
| Projeto                          | 2                   | · · · · · · · · · · · · · · · · · · ·         |                           |              |                         |                         |                     |                                |  |  |  |  |
| Chave / COO (Qu                  | ando Devolução)     |                                               |                           |              |                         |                         |                     |                                |  |  |  |  |
| Natureza da Oper                 | ração:              | 5101 - VENDA DE PRODUCAO E<br>ESTABELECIMENTO | DO Entrad                 | la / Saida:  | 1 - Saida               | Espécie da No           | ta: NF-e            |                                |  |  |  |  |
|                                  |                     |                                               | Dados do Transp           | portador /   | Volumes transpo         | ortados                 |                     |                                |  |  |  |  |
| Razão Social / No                | ome Motorista:      |                                               | Nat. O                    | Nat. Ope.:   |                         | Tipo Frete:             | Por conta do        | emitente                       |  |  |  |  |
| Endereço:                        |                     |                                               | Munici                    | ipio:        | 1                       | UF:                     |                     |                                |  |  |  |  |
| Nome da Marca:                   |                     |                                               | Volum                     | es:          |                         | Especie:                |                     |                                |  |  |  |  |
| Placa:                           |                     |                                               | UF da                     | Placa:       |                         | ANTT:                   |                     |                                |  |  |  |  |
| Quantidade de Volumes:           |                     | 2                                             | Peso E                    | Bruto:       | 0,00 Kg                 | Peso Liquido:           | 0,00 Kg             |                                |  |  |  |  |
|                                  |                     |                                               | Totalizador               | res da Nota  | a Fiscal Eletrônio      | ca                      |                     |                                |  |  |  |  |
| Seguro Frete<br>0,00 0,00        |                     | Despesas<br>0,00                              | Base Subst. trib.<br>0,00 | Va<br>0,0    | alor Subst. trib.<br>00 | Importação<br>0,00      | Total IPI<br>0,00   | Total da Nota<br>204,55        |  |  |  |  |
|                                  |                     |                                               | Dados                     | dos Prod     | utos da NE e            |                         |                     |                                |  |  |  |  |

#### Clique então no botão destacado na imagem abaixo, Enviar XML por e-mail.

| Descrição                                                                                     | CST   | CFOP          | ICMS  | Preço Unit.  | Quant. | Und.  | Desc.     | CST       | IPI(%) | Red. Base(%) | Valo | r Total 1            | Tudo / Nenhum |
|-----------------------------------------------------------------------------------------------|-------|---------------|-------|--------------|--------|-------|-----------|-----------|--------|--------------|------|----------------------|---------------|
| 015001421001G - BERMUDA TESTE<br>AZUL / G                                                     | 060   | 5 <b>1</b> 01 | 0%    | 95,5500      | 1      | UN    |           | 01        | 0      | 0            |      | 95,55                |               |
| 003254401936 - BERMUDA JEANS LYCRA CICLISTA FEMININC<br>BERMUDA JEANS LYCRA CICLISTA FEMININO | 060   | 5101          | 0%    | 109,0000     | 1      | PC    | Л         | 53        | 0      | 0            |      | 109,00               |               |
| Modificar Enviar por e-mail Emitir Pagamento                                                  | Class | sificar 'F    | Pago' | (Imprimir D/ | ANFE   | Envia | ar XML po | or e-mail |        | Correção     | Cla  | ssificar 'Cancelado' | Cópiar        |

Na caixa postal do destinatário, no caso do exemplo acima reginaldo@directasistemas.com.br um página como a mostrada na imagem abaixo. Com um texto padrão e o PDF e o XML.

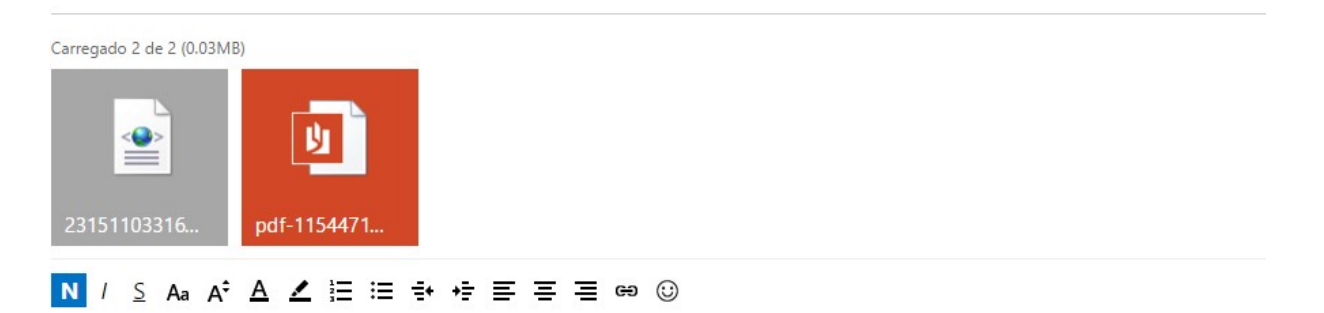

#### Prezado Sr(a) NF-E EMITIDA EM AMBIENTE DE HOMOLOGACAO - SEM VALOR FISCAL,

Você está recebendo a Nota Fiscal Eletrônica número 000173024, série 001 de PERSEU PVC INDUSTRIA LTDA, no valor de R\$ 204,55. Junto com a mercadoria, você receberá também um DANFE (Documento Auxiliar da Nota Fiscal Eletrônica), que acompanha o trânsito das mercadorias. Podemos conceituar a Nota Fiscal Eletrônica como um documento de existência apenas digital, emitido e armazenado eletronicamente, com o intuito de documentar, para fins fiscais, uma operação de circulação de mercadorias, ocorrida entre as partes. Sua validade jurídica garantida pela assinatura digital do remetente (garantia de autoria e de integridade) e recepção, pelo Fisco, do documento eletrônico, antes da ocorrência do Fato Gerador. Os registros fiscais e contábeis devem ser feitos, a partir do próprio arguivo da NF-e, anexo neste e-mail, ou utilizando o DANFE, que representa graficamente a Nota Fiscal Eletrônica. A validade e autenticidade deste documento eletrônico pode ser verificada no site nacional do projeto (www.nfe.fazenda.gov.br), através da chave de acesso contida no DANFE.Para poder utilizar os dados descritos do DANFE na escrituração da NF-e, tanto o contribuinte destinatário, como o contribuinte emitente, terão de verificar a validade da NF-e. Esta validade está vinculada à efetiva existência da NF-e nos arguivos da SEFAZ, e comprovada através da emissão da Autorização de Uso.

#### 5. Material de Suporte:

http://www.directaweb.com.br/aplweb/index.php/video-aulas/213-cadastrando-um-pedido-de-cliente-no-aplweb http://www.directaweb.com.br/aplweb/index.php/video-aulas/118-aplweb-15-aula-criando-um-pedido-apartir-de-um-orcamentonormal

http://www.directaweb.com.br/aplweb/index.php/video-aulas/214-emitindo-uma-nf-e-de-um-pedido-de-cliente-no-aplweb http://www.directaweb.com.br/aplweb/index.php/video-aulas/143-aula-01-nf-e-de-importacao

http://www.directaweb.com.br/aplweb/index.php/video-aulas/144-aula-02-nf-e-de-importacao

http://www.directaweb.com.br/aplweb/index.php/component/k2/item/197-melhorias-na-emiss%C3%A3o-de-boletos-navers%C3%A3o-54-do-aplweb